Lab 8: working with routes or multiple screens.

- 1. Use this link to get the github repo: <u>https://classroom.github.com/a/eJl\_sPFD</u>
- 2. Update the README with your name and lab 8
- 3. Using Android studio or Visual Studio Code, create a project.
- 4. Building on lab7. You are going to have several lists.
- 5. Using a drawer or navigationBar or navigationRail, that includes 3 categories (names/icons are your choice)
  - a. The first category is the default show when the app starts.
  - b. In each category, the user will add items to the list for that category and edit the item. Delete is again optional.

Turn in:

- 1. Make sure the readme has been updated.
- 2. Update the AI use section
- 3. Add a description of how to run the app. You can include a video of the app working for the grader to review.
- 4. Finally make sure you push everything to get github.